# 栃木県耕地土壌図のデジタル化およびその利用

### 1. 試験のねらい

昭和55年に作成された県内農耕地の土壌図を、「平成4年度基盤整備基本調査図」のデータに基づき更新し、併せてデジタル化を図ることで利便性を向上する。

#### 2. 試験方法

- (1) 作業手順
  土壌図更新システムを用いて土壌統別の分布図を作成した。
  GISソフトで背景地図、土壌図、各種データを統合した。
  〔GIS:地理情報システム、土壌図更新システム:財団法人日本土壌協会提供〕
- (2)利用ソフト
  土壌図更新システム(ベクトルエディタ、ユーティリティ)
  GISソフト(MapInfo Professional)
- (3) 利用データ

更新土壌図データ、基盤整備基本調査図データ(農水省構造改善局、平成4年版)、1/50000地 形図、国土地理院数値地図25000(地図画像)

〔更新土壌図データ:農耕地環境保全情報システム開発事業において、紙面に記載された土壌図 をデジタル化したもの〕

(4) 方 法

土壌統別の分布図は、土壌図更新システムにより、基盤整備基本調査図のデータをもとに更新 した後、GISソフトに取り込んだ。

背景地図は、数値地図25000(地図画像)と別に作成した表紙のエリアマップと重ね合わせ、 それぞれのデータを関連づけた(図-1)。

土壌図の各土壌統別分布図に対応する各種データを情報ポップアップで表示した。

また、土壌統ごとに土壌の断面写真をスキャナーで取り込み、定点調査の概要と合わせてPDF ファイルとし、土壌統ごとの分布図と関連付けて表示した(図-2、3、4)。

以上のデータをCD-ROMおよびDVDに記録した(図-5)。

#### 3. 試験結果および考察

栃木県耕地土壌図の利用イメージは、図-4のとおりである。

表紙は、栃木県を23のエリアに分け、それぞれを該当するエリアの土壌図とリンクさせた。 閲覧するためには、ビューワーソフトを用いる。これにより、パソコンの画面上で、エリアを 選択し、表示地図の拡大縮小・移動を行い、該当地域を表示できるようにした。また、情報ポッ プアップにより、土壌統ごとの物理化学性に関するデータの中央値、断面図および定点調査結果 の概要を表示した。

以上により、県内の農耕地土壌やその特性を検索するとき、机上に土壌図を広げることなく、 パソコン上で土壌統の分布やその物理化学性に関するデータおよび断面写真を同一画面で確認で きる。

## 4. 成果の要約

栃木県耕地土壌図の更新とデジタル化を図り、併せて物理化学性に関するデータおよび断面写真 のデータベース化を行った。また、以上のデータをCD-ROMおよびDVDに記録し、各農業振興事務所 等へ「栃木県耕地土壌図」を閲覧用として配置した。

> (担当者 環境技術部 土壤作物栄養研究室 常見讓史<sup>\*</sup>、大島正稔) ※現安足農業振興事務所

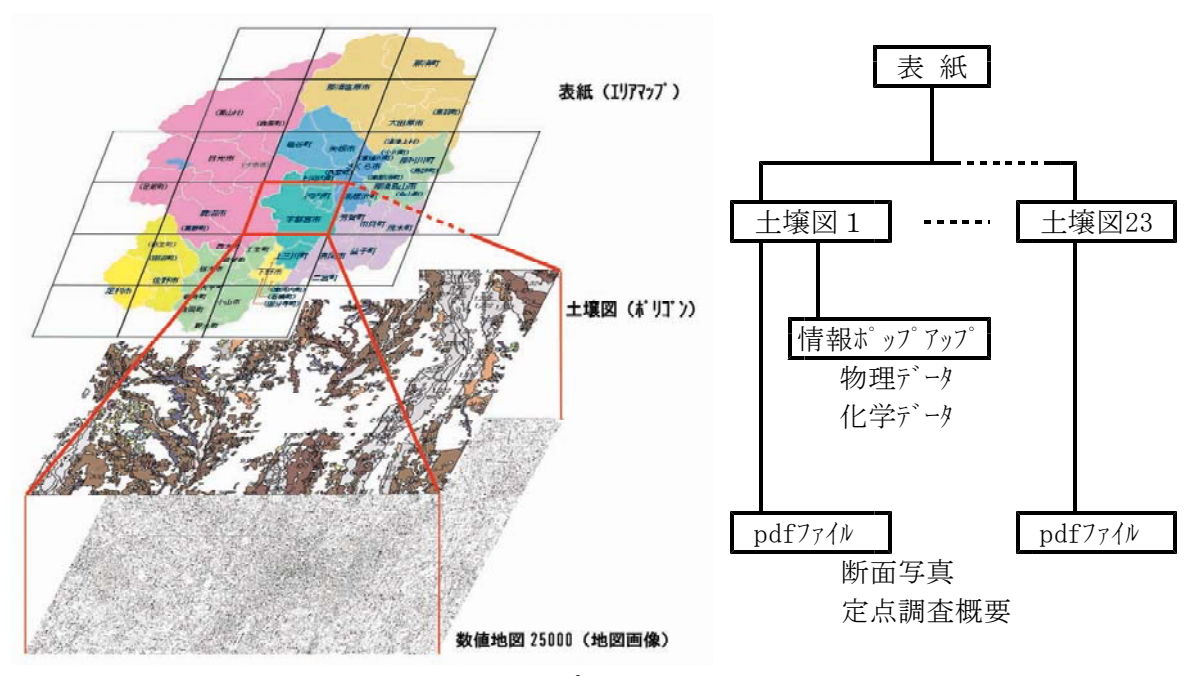

図-1 背景地図と土壌図、エリアマップ の重合せイメージ 図-2 ファイル構造

| コード | 全国土<br>壌統<br>コード | 土壤統  | 記号  | 土壌統群<br>名 | 作土深   | med(cm) | CEC<br>med<br>(me/<br>100g) | リン酸吸<br>収係数<br>med | pH<br>med<br>(H2O) | pH<br>med<br>(KCI) | 可給態リ<br>ン酸 med<br>(mg/<br>100g) | 交換性<br>CaO<br>med(mg<br>/100g) | 交換性<br>MgO<br>med(mg<br>/100g) | 交換性<br>K2O<br>med(mg<br>/100g) | 可給態<br>窒素<br>med(mg<br>/100g) | 可給態が<br>酸 med<br>(mg/<br>100g) | 遊離酸化<br>鉄 med<br>(mg/<br>100g) | pdf-file           | MAPINFO<br>_ID |
|-----|------------------|------|-----|-----------|-------|---------|-----------------------------|--------------------|--------------------|--------------------|---------------------------------|--------------------------------|--------------------------------|--------------------------------|-------------------------------|--------------------------------|--------------------------------|--------------------|----------------|
| 302 | 03A02            | 久米川  | Kmg | 厚層多腐植     | 14.5  |         | 37.4                        | 2235               | 5.6                | 4.8                | 11.9                            | 429                            | 62                             | 57.0                           | 11.7                          |                                |                                | /pdf_files/302.pdf | 1              |
| 305 | 03B05            | 赤井   | Aki | 厚層腐植質     | 21.0  |         | 26.3                        | 1780               | 5.7                | 4.9                |                                 |                                |                                |                                |                               |                                |                                | /pdf_files/305.pdf | 2              |
| 314 | 03C14            | 鯉渕   | КЬс | 表層多腐植     | 16.5  |         | 35.1                        | 2270               | 5.7                | 4.7                | 29.6                            | 509                            | 74                             | 53.5                           | 9.4                           |                                |                                | /pdf_files/314.pdf | 3              |
| 319 | 03C19            | 七本桜  | Shz | 表層多腐植     | 16.0  |         | 36.1                        | 2150               | 5.6                | 4.3                | 20.3                            | 380                            | 44                             | 54.5                           | 6.6                           |                                |                                | /pdf_files/319.pdf | 4              |
| 321 | 03C21            | 大清水  | Osm | 表層多腐植     | 10.5  |         | 26.8                        | 2152               | 5.6                | 5.1                | 9.5                             | 267                            | 53                             | 44.0                           | 10.6                          |                                |                                | /pdf_files/321.pdf | 5              |
| 324 | 03D24            | 十和田  | Twd | 表層腐植質     | (黒ボク土 | _       |                             |                    |                    |                    |                                 |                                |                                |                                |                               |                                |                                | /pdf_files/324.pdf | 6              |
| 326 | 03D26            | 大川口  | Oke | 表層腐植質     | (黒ボク土 | _       |                             |                    |                    |                    |                                 |                                |                                |                                |                               |                                |                                | /pdf_files/326.pdf | 7              |
| 327 | 03D27            | 米神   | Kom | 表層腐植質     | 15.0  |         | 30.5                        | 1865               | 6.0                | 4.8                | 27.3                            | 397                            | 59                             | 58.0                           | 7.1                           |                                |                                | /pdf_files/327.pdf | 8              |
| 334 | 03D34            | 土船   | Tef | 表層腐植質     | 12.0  |         | 32.7                        | 1670               | 5.6                | 5.3                | 28.3                            | 412                            | 89                             | 131.0                          | 8.6                           |                                |                                | /pdf_files/334.pdf | 9              |
| 336 | 03D36            | 那須野  | Nsn | 表層腐植質     | 18.5  |         | 17.2                        | 1230               | 5.5                | 4.5                |                                 |                                |                                |                                |                               |                                |                                | /pdf_files/336.pdf | 10             |
| 338 | 03D38            | 大里   | Ozt | 表層腐植質     | 16.0  |         | 24.3                        | 1598               | 5.4                | 4.6                |                                 |                                |                                |                                |                               |                                |                                |                    | 11             |
| 346 | 03E46            | 大河内  | Okw | 淡色黒ボク     | 15.0  |         | 21.9                        | 1974               | 5.7                | 4.5                | 14.0                            | 254                            | 39                             | 81.0                           | 6.0                           |                                |                                | /pdf_files/346.pdf | 12             |
| 401 | 04 A01           | 古関   | Kzk | 厚層多腐植     | 質多湿鳥  | 黒ボク土    |                             |                    |                    |                    |                                 |                                |                                |                                |                               |                                |                                |                    | 13             |
| 402 | 04 A02           | 西大久住 | Nso | 厚層多腐植     | 16.0  |         | 28.5                        | 1866               |                    |                    |                                 |                                |                                |                                |                               |                                |                                |                    | 14             |
| 407 | 04 A07           | 猪倉   | Ink | 厚層多腐植     | 15.5  |         | 37.5                        | 2230               | 5.7                | 4.7                | 12.4                            | 478                            | 51                             | 16.0                           | 17.5                          | 35.0                           | 2415                           | /pdf_files/407.pdf | 15             |
| 409 | 04B09            | 深井沢  | Fki | 厚層腐植質     | 多湿黒オ  | ドク土     |                             |                    |                    |                    |                                 |                                |                                |                                |                               |                                |                                |                    | 16             |
| 411 | 04B11            | 来迎寺  | Rei | 厚層腐植質     | 冬温黒相  | ドク土     |                             |                    |                    |                    |                                 |                                |                                |                                |                               |                                |                                |                    | 17             |
|     |                  |      |     |           |       |         |                             |                    |                    |                    |                                 |                                |                                |                                |                               |                                |                                |                    |                |

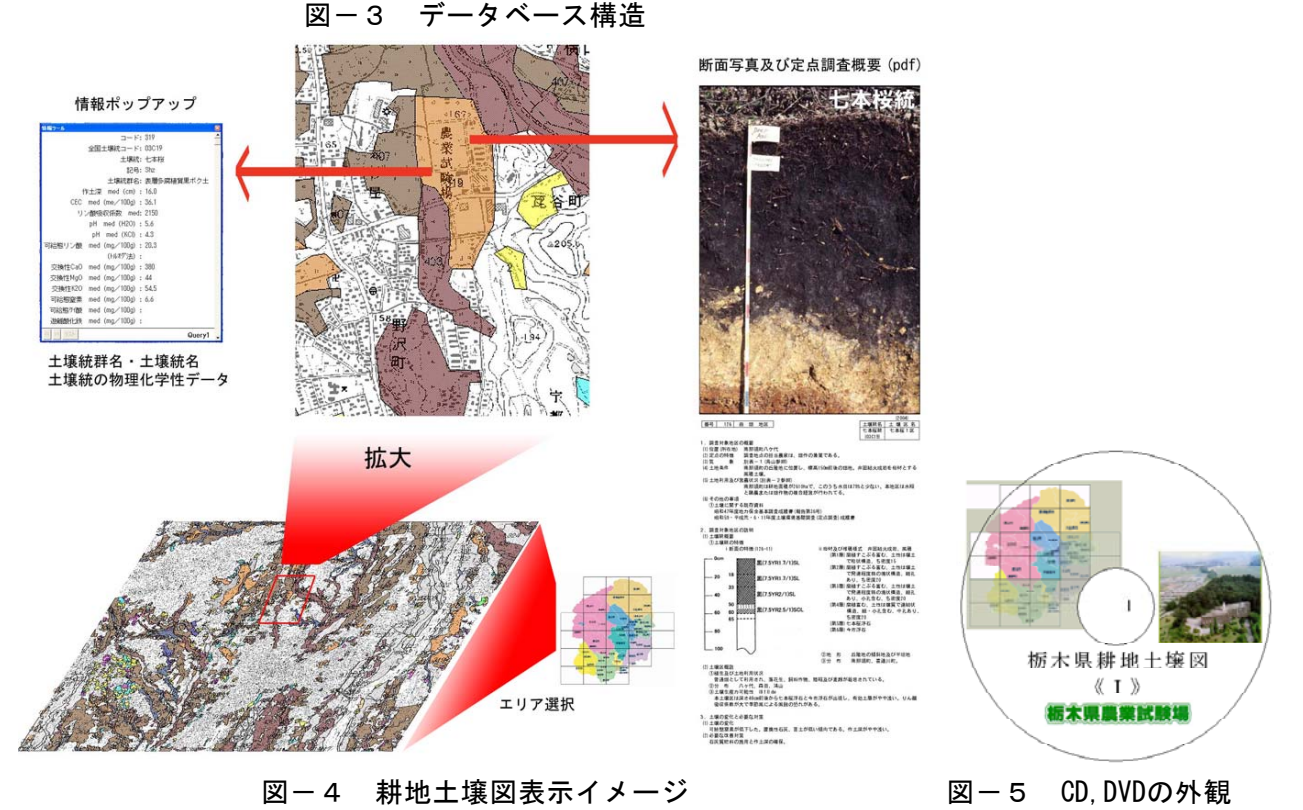